# Kentico Integration for Alchemer Survey

The Alchemer Kentico Integration is available as an add-on. If you are interested in purchasing the Kentico Integration, please contact us for additional information.

At a high-level, Alchemer's integration with Kentico allows you to easily:

• Pull data from an object in Kentico into Alchemer, to customize surveys.

## **Integration Setup**

### Adding an Integration Action

1. Select an existing survey or create a new survey. Then navigate to the Survey Builder.

2. Click "Add New: Action"

You cannot add this Integration Action to the first page of the survey.

| Page 2: Add Page Title                  | Preview | Can <sup>1</sup> | <b>+</b> | ආ | × |
|-----------------------------------------|---------|------------------|----------|---|---|
| Let's add something to this blank page. |         |                  |          |   |   |
| Add New: Question Text/Media Action     |         |                  |          |   |   |

3. In the Add Action modal, scroll down to Integrations. Then click "Add" for one of your purchased integrations.

| Alchemer           | Customer Experience Survey                        | Help          |
|--------------------|---------------------------------------------------|---------------|
| PRODUCTS           | BUILD STYLE TEST SHARE RESULTS - TOOLS -          |               |
| Survey             |                                                   | View Settings |
| 🔥 Workflow         | Page 1: Add Page Title                            | I + @ ×       |
| TOOLS              | ☑ This question has answer validation             | 🖋 Edit        |
| Audience           | Email format expected                             | + Move        |
| 🔀 Design Library 👻 | 1. What is your email address?                    | Remove        |
| Research Library - |                                                   |               |
| C Integrations -   | INSERT: VQuestion Text/Media OAction + Page Break |               |
|                    | 2. Please tell us about your experience so far?   | ✓ Edit        |
| ACCOUNT            |                                                   | Copy          |
| 승 Account 🗸        |                                                   | X Remove      |
| Support Center     |                                                   |               |

If you haven't purchased any additional integrations, you will see the below screen:

#### Integrations

1 Don't see what you're looking for? Explore our integrations

- 4. Select the action you would like to perform.
  - Get Data: Get data from an object in Kentico.

| Configure Action                                      |             |
|-------------------------------------------------------|-------------|
| PRIMARY SETUP LOGIC                                   | ADVANCED    |
| K Back                                                |             |
| Select Action                                         |             |
| Select the action you would like to                   | perform.    |
| <b>Get data</b><br>Get data from an object in Kentico |             |
|                                                       |             |
|                                                       |             |
|                                                       |             |
|                                                       | Cancel Next |

## Kentico | Get Data

Your browser does not support HTML5 video.

Before configuring the Kentico integration you will need:

- Your Kentico login
- Fields in this survey that will contain the data used to lookup the Kentico member record
- 1. Select "Get data" as your integration action.

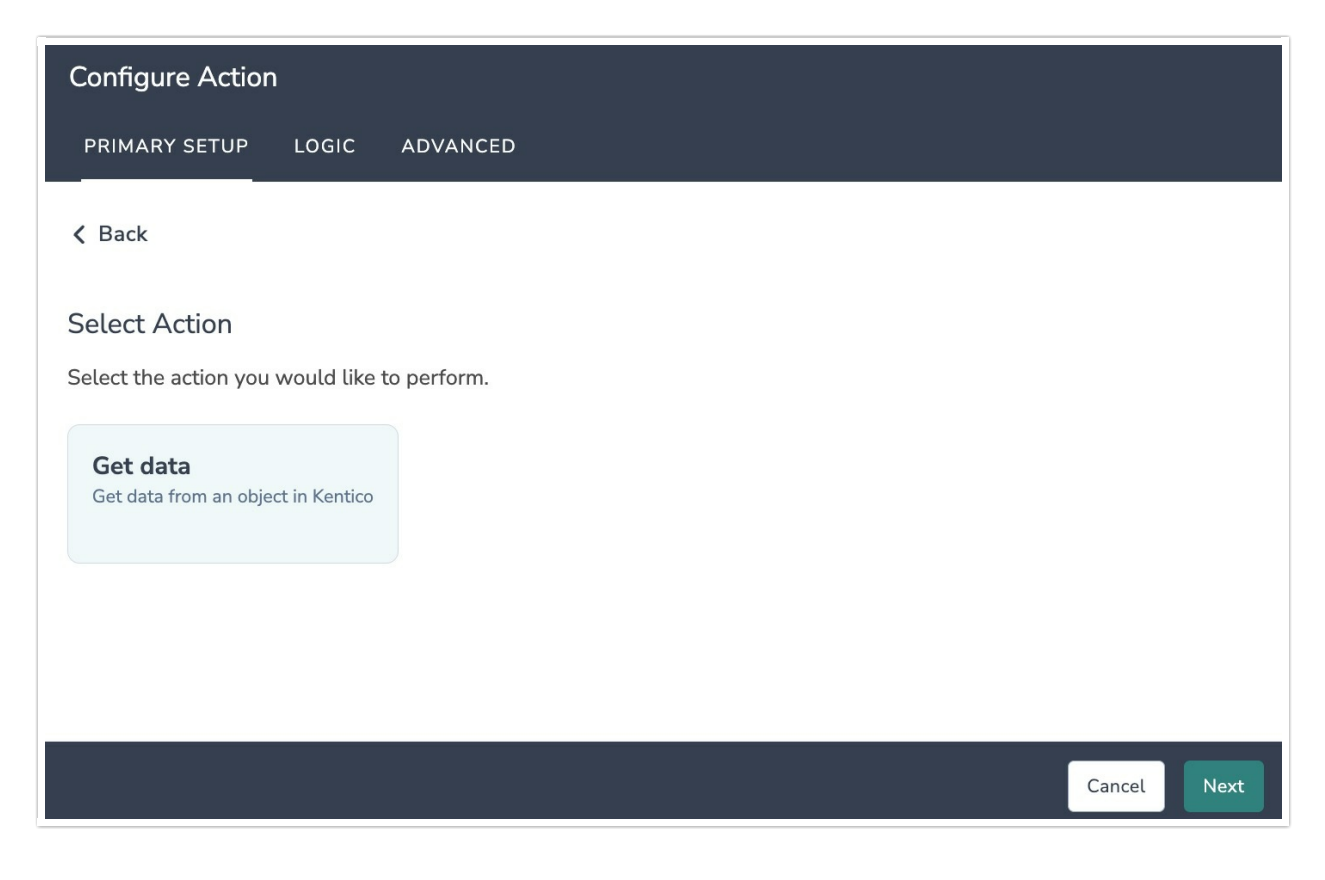

2. Click "Next" on the integration overview screen.

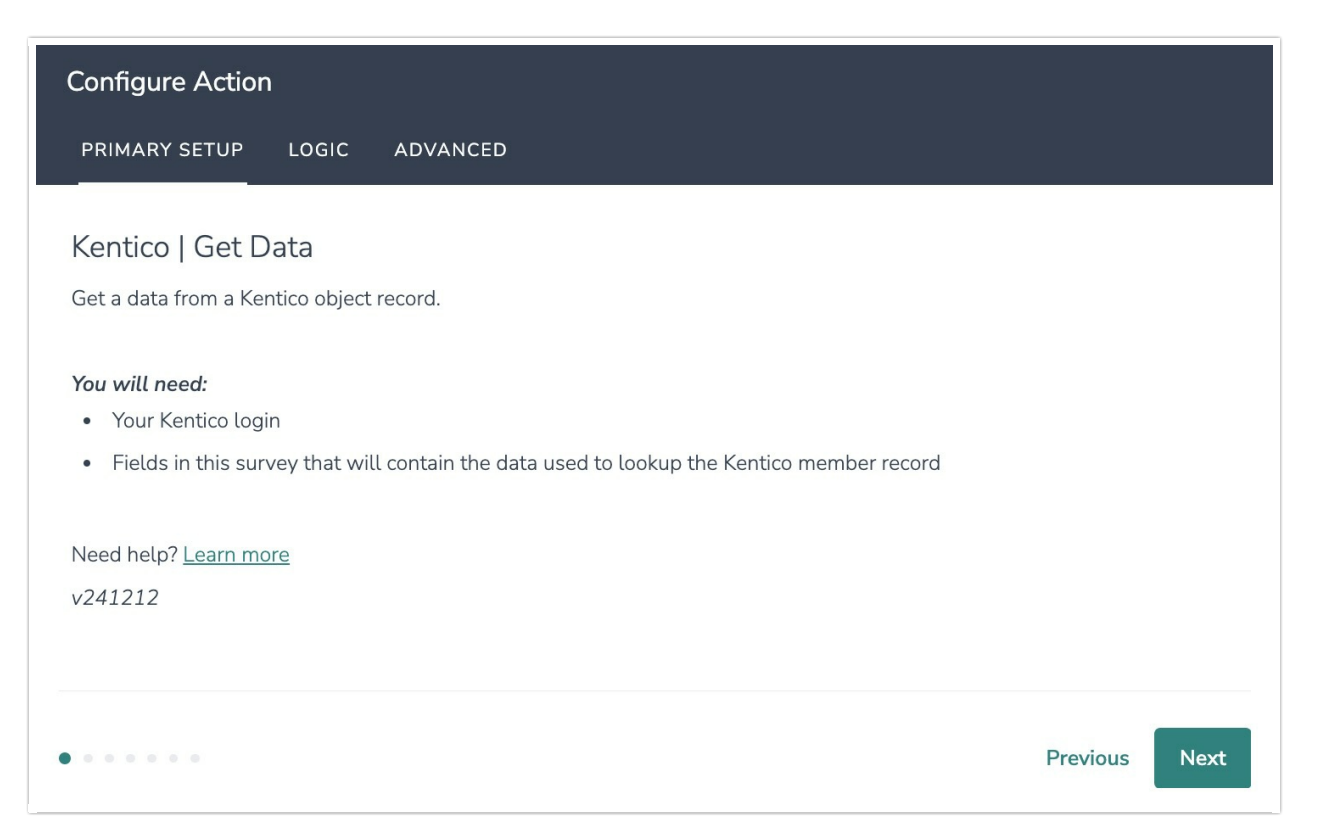

3. Click "Add a new account"

| Configure Action                                      |            |
|-------------------------------------------------------|------------|
| PRIMARY SETUP LOGIC ADVANCED                          |            |
| Kentico   Authentication<br>Authenticate with Kentico |            |
|                                                       | <b>∧</b> … |
| Add a new account                                     |            |
|                                                       |            |
|                                                       |            |
| Previous                                              | Next       |

4. Name the authentication, input your Kentico API username and API password, then click "Create".

| Configure Action                              |                     |
|-----------------------------------------------|---------------------|
| PRIMARY SETUP LOGIC ADVANCED                  |                     |
| Kentico   Authentication                      |                     |
| Authenticate with Create a new authentication | ×                   |
| Your authentication name                      | ····                |
| Kenuco integration                            |                     |
| Kentico API username                          |                     |
| No value                                      | 11                  |
| Kentico API password                          |                     |
| No value                                      | <i>i</i> , <b>U</b> |
|                                               | Previous Create     |
| • • • • • •                                   | Previous            |

5. After authentication is complete, click "Next".

| Configure Action                                      |               |
|-------------------------------------------------------|---------------|
| PRIMARY SETUP LOGIC ADVANCED                          |               |
| Kentico   Authentication<br>Authenticate with Kentico |               |
| kentico connected                                     | ~ …           |
|                                                       |               |
|                                                       |               |
|                                                       |               |
|                                                       |               |
|                                                       |               |
| • • • • • •                                           | Previous Next |

6. Select the Kentico object that you want to pull data from.

| Configure Action                                           |               |
|------------------------------------------------------------|---------------|
| PRIMARY SETUP LOGIC ADVANCED                               |               |
| Kentico   Select object                                    |               |
| Select the Kentico object type you want to pull data from. |               |
| Object*                                                    |               |
| distinction.member                                         | $\sim$        |
|                                                            |               |
|                                                            |               |
|                                                            | Previous Next |

7. Enter the key-value-pair "WHERE" clause used to identify the record you wish to use as a schema model.

Please note that this is not the record for which actual data is pulled, just one that's used as a model for the fields you wish to work with.

You do not need to include the where= specifier.

| Configure Action                                                                                                    |                   |
|----------------------------------------------------------------------------------------------------|-------------------|
| PRIMARY SETUP LOGIC ADVANCED                                                                                                    |                   |
| Kentico   Specify query for record schema<br>Enter the key-value-pair "WHERE" clause used to identify the record you wish to use as a schema model. Please note that this is not the record for whice<br>pulled, just one that's used as a model for the fields you wish to work with.<br>You do not need to include the where= specifier.<br>Example:<br>MembershipNumber='12345' | :h actual data is |
| Query*                                                                                                    |                   |
| Member Membership Kumber – 07.344                                                                                                    |                   |
|                                                                                                    |                   |
|                                                                                                    |                   |
|                                                                                                    |                   |
|                                                                                                    |                   |
| Pre                                                                                                    | evious Next       |

8. Select the fields in this survey you want to use to look up the record to pull from Kentico. In the example below we are using the members work phone number.

#### How to Create Fields in Alchemer

1. Add survey questions that when answered will provide the desired field. (Example: What is the customer email address?)

2. Create a container using a Hidden Value. These Hidden Values can then be mapped to fields in Kentico and used as Merge Codes in your survey.

| Configure Action                                                                          |                                    |
|-------------------------------------------------------------------------------------------|------------------------------------|
| PRIMARY SETUP LOGIC ADVANCED                                                              |                                    |
| Kentico   Find the record to pull                                                         |                                    |
| Select the fields in this survey you want to use to lookup the record to pull from Kentle | co.                                |
| Use data from this Alchemer field                                                         | To set this Airtable field         |
| Question   1. Work Phone Number (id: 2)                                                   | Kentico   MemberWorkPhone $\vee$ 🕅 |
| Add a new mapping                                                                         |                                    |
|                                                                                           |                                    |
|                                                                                           |                                    |
|                                                                                           |                                    |

9. Choose the data you wish to retrieve, which can then be used in the Alchemer survey. In the example below, we are returned the members address from Kentico.

| Configure Action                                              |                                                    |   |
|---------------------------------------------------------------|----------------------------------------------------|---|
| PRIMARY SETUP LOGIC ADVANCED                                  |                                                    |   |
| Kentico   Get data back                                       |                                                    |   |
| You can get data back about the update to use in your survey. |                                                    |   |
| This is optional.                                             |                                                    |   |
| Use data from the action                                      | To update this Alchemer survey field               |   |
| Kentico   MemberAddress1 ~                                    | Question   2. Data to be returned (id: 3) $$\sim$$ | Ŵ |
| Add a new mapping                                             |                                                    |   |
|                                                               |                                                    |   |
|                                                               |                                                    |   |

10. Click "Save" to complete the integration.

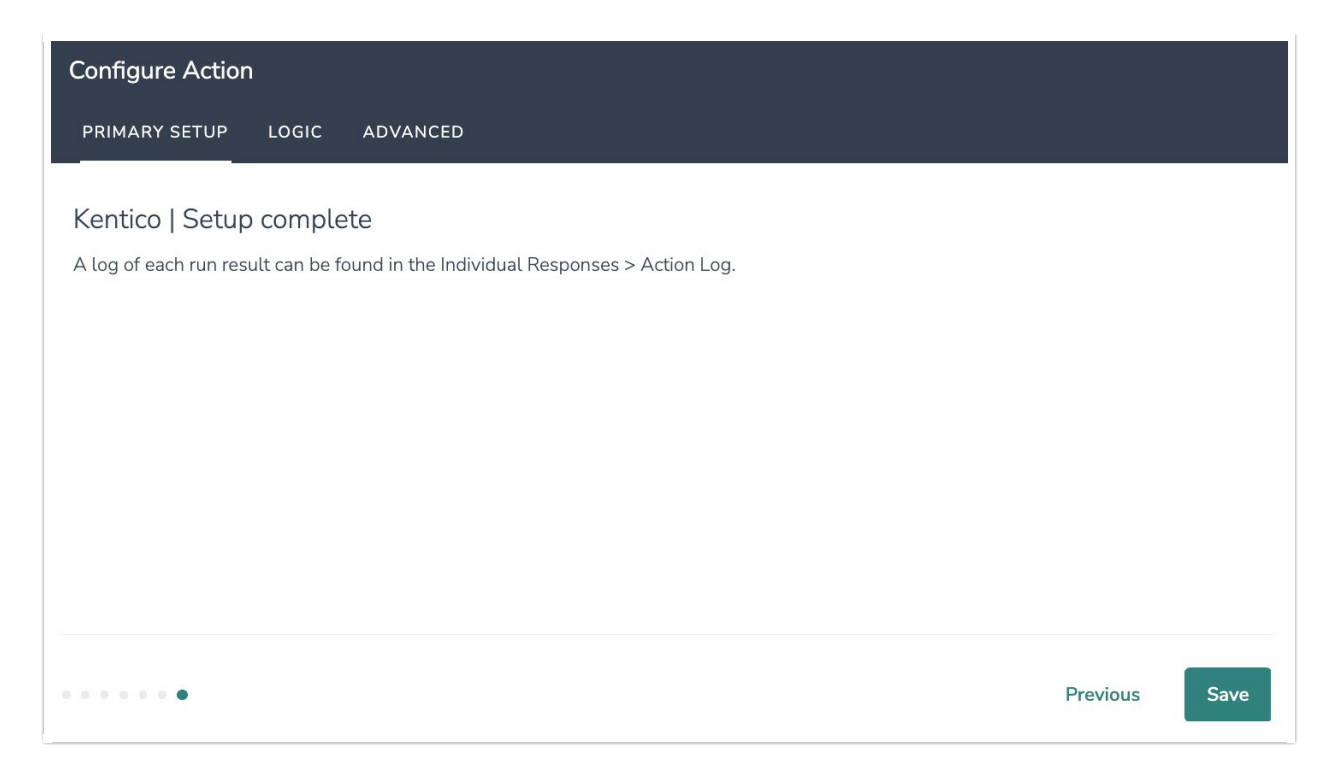

## Monitoring an Kentico Integration Action

A log of each run result can be found in Results > Individual Responses > Action Log.

Select an individual response and then navigate to the Action Log. In the Action Log, you can monitor whether the action was successful.

# FAQs

- What permissions do I need within Alchemer to set up and use the Kentico integration?
- > This integration doesn't fit my use cases, or I want to provide feedback to Alchemer!

**Related Articles**